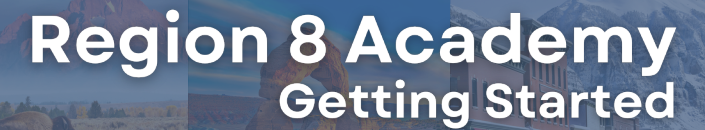

## WHAT IS THE REGION 8 ACADEMY?

SD

WY

The Region 8 Academy is an online learning platform that provides training and resources for a variety of topics related to Community Action, CSBG, ROMA, and more. The Academy will allow you to participate in trainings from your own office at your own pace. Get started today by signing up for an account today.

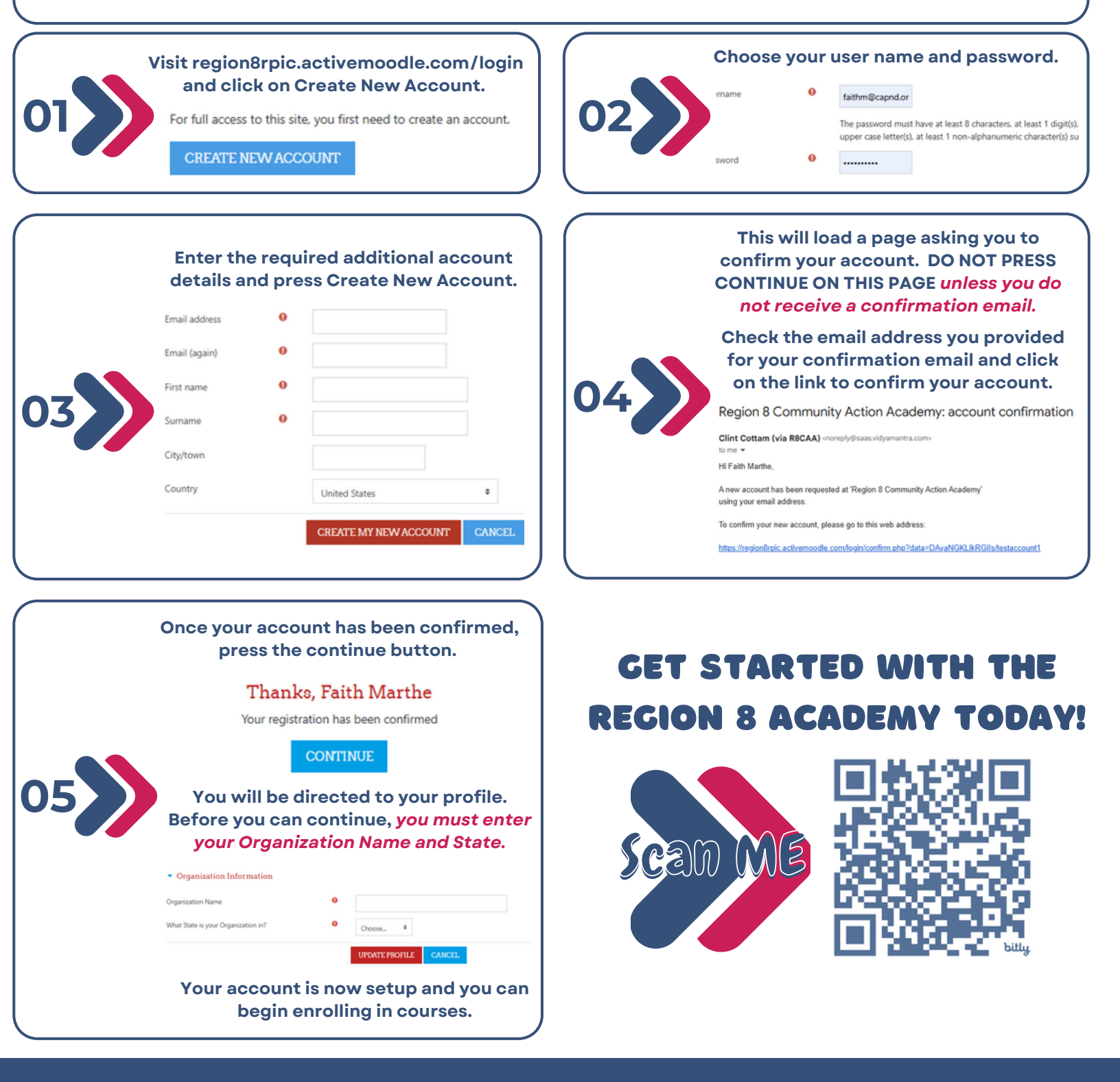

3233 South University Drive | Fargo, ND 58104 | 701-232-2452 www.region8rpic.org